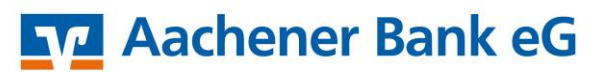

VR-NetWorld Software Einrichten HBCI-Karte

## <u>Achtung!</u> Bitte erstellen Sie vor der Umstellung eine Datensicherung in Ihrem Programm!

Bitte installieren Sie zunächst den HBCI-Chipkartenleser auf Ihrem PC. Falls Sie einen Kartenleser von uns bezogen haben, können Sie den korrekten Treiber unter <u>https://www.reiner-sct.com</u> herunterladen. Sollten Sie einen anderen Kartenleser nutzen, installieren Sie diesen bitte über den Treiber des Herstellers des Kartenlesers.

Hinterlegen Sie zunächst Ihren installierten Chipkartenleser in der VR-NetWorld Software. Melden Sie sich hierfür als Anwender an und wählen im Menü den Punkt [Extras] und [Chipkartenleser].

Im folgenden Fenster wählen Sie Ihren Chipkartenleser aus und klicken auf [Kartenleser verwenden].

Um Ihre HBCI-Karte in Ihrer VR-NetWorld Software zu hinterlegen, klicken Sie auf den Menüpunkt [Stammdaten] und anschließend auf [Bankverbindungen].

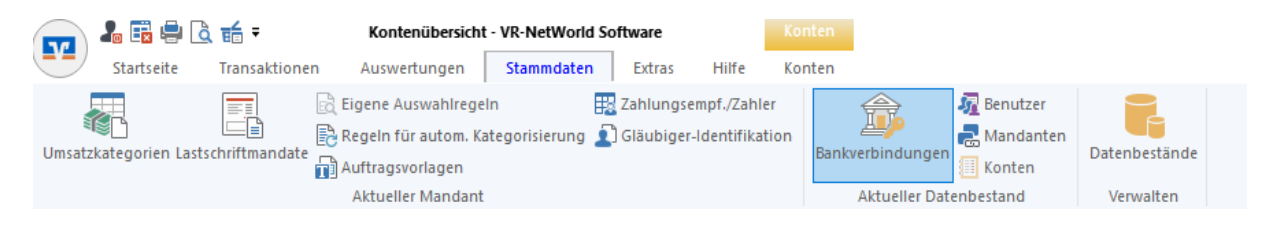

In der nachfolgenden Maske wählen Sie bitte Ihren aktuellen Bankkontakt mit Rechtsklick aus und gehen auf [Sicherheitsmedium wechseln].

|              | Bezeichnung 🛛 🖉                                      |                 | BLZ | A |               |
|--------------|------------------------------------------------------|-----------------|-----|---|---------------|
| achener Bank | 3                                                    | <u>90601</u> 80 |     |   | Aachener Bank |
|              | Neu<br>Bankverbindung und Konto neu                  |                 |     |   |               |
|              | Bearbeiten<br>Synchronisieren<br>Neues Konto         |                 |     |   |               |
|              | TAN Verfahren wechseln<br>Sicherheitsprofil wechseln | -               |     |   |               |
|              | Sicherheitsmedium wechseln                           |                 |     |   |               |
|              | Ini-Brief drucken                                    |                 |     |   |               |
|              | Löschen<br>In Zwischenablage kopieren                | >               |     |   |               |
|              | Direkthilfe                                          |                 |     |   |               |
|              | AppMenü                                              | >               |     |   |               |

Es folgt ein Fenster, welches auf darauf hinweist, dass beim Austausch des Sicherheitsmediums die Bankverbindung ungültig werden kann. Die darin enthaltende Frage, ob das Sicherheitsmedium wirklich ausgetauscht werden soll, bestätigen Sie mit [Ja].

| Sicherhei | tsmedium wirklich austauschen?                                                                                                    |  |
|-----------|----------------------------------------------------------------------------------------------------|--|
| ?         | Beim Austausch des Sicherheitsmediums kann die<br>Bankverbindung ungültig werden.<br>Alle Änderungen an der aktuellen Bankverbindung werden<br>verworfen und der Bankverbindung wird ein anderes<br>Sicherheitsmedium zugewiesen.<br>Wollen Sie wirklich das Sicherheitsmedium austauschen? |  |
|           | Ja Nein                                                                                                    |  |

Hierdurch öffnet sich der Einrichtungsassistent zur Neuanlage des Sicherheitsmediums. Wählen Sie hier [Chipkarte] aus und bestätigen Sie mit [Weiter]. Einrichten einer Bankverbindung: Typ des Sicherheitsmediums

| 0 | Die neue Bankverbindung kann auf einem neuen Sicherheit<br>werden oder von einem bereits bestehenden Medium zugeor |
|---|----------------------------------------------------------------------------------------------------|
| T | Welches Sicherheitsmedium möchten Sie verwenden?                                                                   |
|   | Typ des Sicherheitsmediums                                                                                         |
|   | O PIN/TAN                                                                                                    |
|   | O Schlüsseldatei                                                                                                   |
|   | Chipkarte                                                                                                    |
|   | O kein Sicherheitsmedium (offline arbeiten)                                                                        |

Sie werden nun gebeten die 6-stellige PIN aus Ihrem PIN-Brief am Kartenleser einzugeben und anschließend mit [OK] zu bestätigen.

Die Daten der Karte werden nun ausgelesen und Sie erhalten eine Zusammenfassung Ihrer Kennung. Die Zusammenfassung können Sie mit [Weiter] bestätigen und folgen den weiteren Anweisungen am Bildschirm ebenfalls mit [Weiter].

Zum Ende der Anweisungen wird eine Synchronisation mit der Bank gestartet. Bitte bestätigen Sie diesen Vorgang mit [Ja] und geben bei Aufforderung Ihre PIN am Chipkartenleser ein. Es kommt bei der Synchronisation zu mehreren Aufforderungen den Pin einzugeben.

Abschließend erhalten Sie noch eine Zusammenfassung aller hinterlegten Daten. Diese können Sie mit [Weiter] bestätigen und klicken abschließend auf [Fertigstellen].

Ihre Änderung ist damit abgeschlossen und Sie können Ihre Tagesgeschäfte mit der freigeschalteten HBCI-Chipkarte tätigen.

Bei Rückfragen steht Ihnen Ihr Team EBL-Beratung unter 0241 462-337 zur Verfügung.